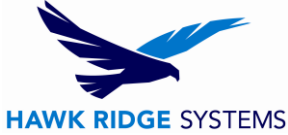

## Installing a Post Processor in CAMWorks – Setting up your Machine

1. Unzip/Extract the folder to access your post processor files.

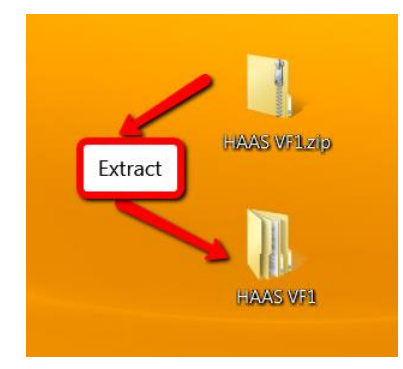

2. Open your CAMWorks Post folder located here on a 64 bit system:

C:\CAMWorksData\CAMWorks2014x64\Posts

3. Drop all of the post files from your extracted folder into the designated post folder.

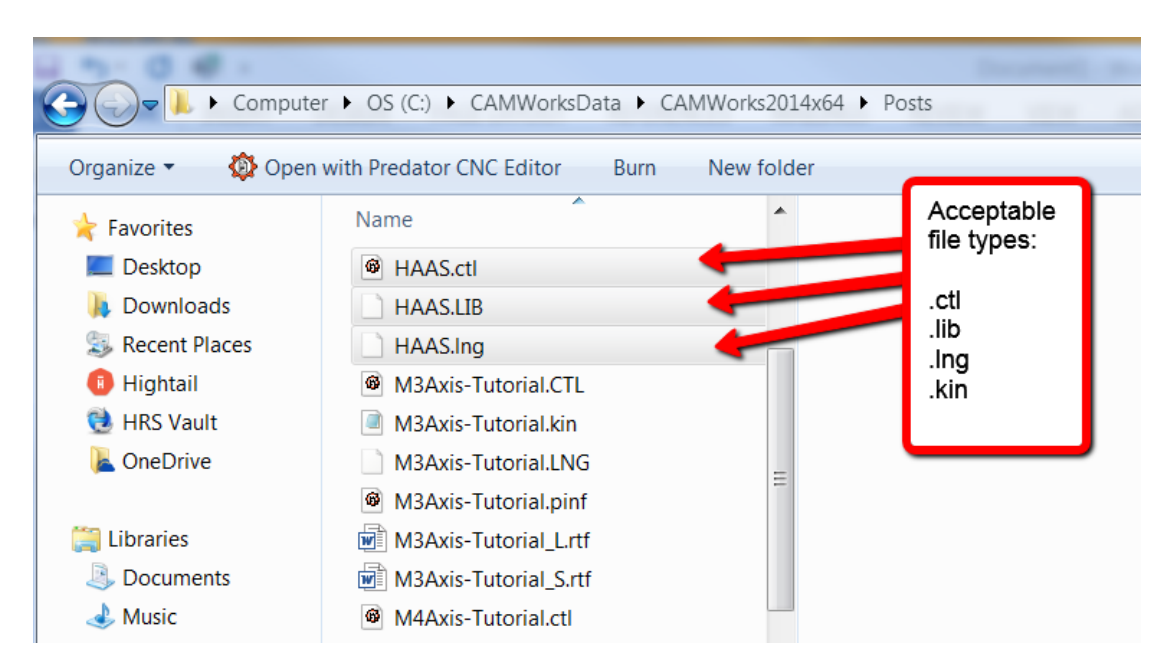

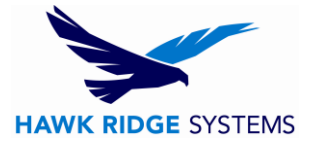

4. Open your machine definition window within CAMWorks:

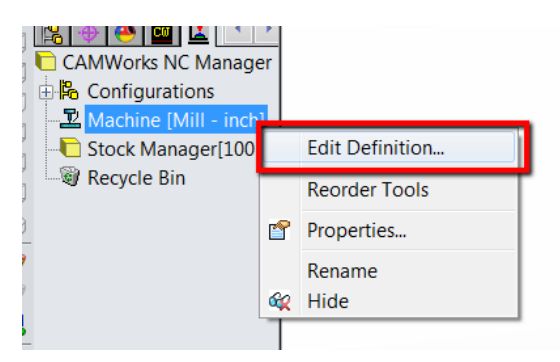

5. Choose the Post Processor tab and select your machines post processor from the list. Be sure to choose Select when finished.

| chine<br>Machine Tool Crib F                                                         | PostProcessor                           | Posting              | Setup   | Rotary Axis | Tilt Axis |                                                           |
|--------------------------------------------------------------------------------------|-----------------------------------------|----------------------|---------|-------------|-----------|-----------------------------------------------------------|
| Active post process<br>C:\CAMWorksData<br>Available<br>C:\CAMWorksData<br>DRIEAZ_MPR | sor :<br>a\CAMWorks201<br>a\CAMWorks201 | 4x64\Pos<br>4x64\Pos | ts\HAAS | S.ctl       |           | Choose<br>select to<br>show your<br>machine as<br>Active. |
| M3AXIS-TUTORIA<br>M4AXIS-TUTORIA<br>M5AXIS-TUTORIA<br>MPR                            | L<br>L<br>L                             |                      |         | Select      | АР        | T CL                                                      |
| Parameter                                                                            | Va                                      | lue                  |         |             |           |                                                           |